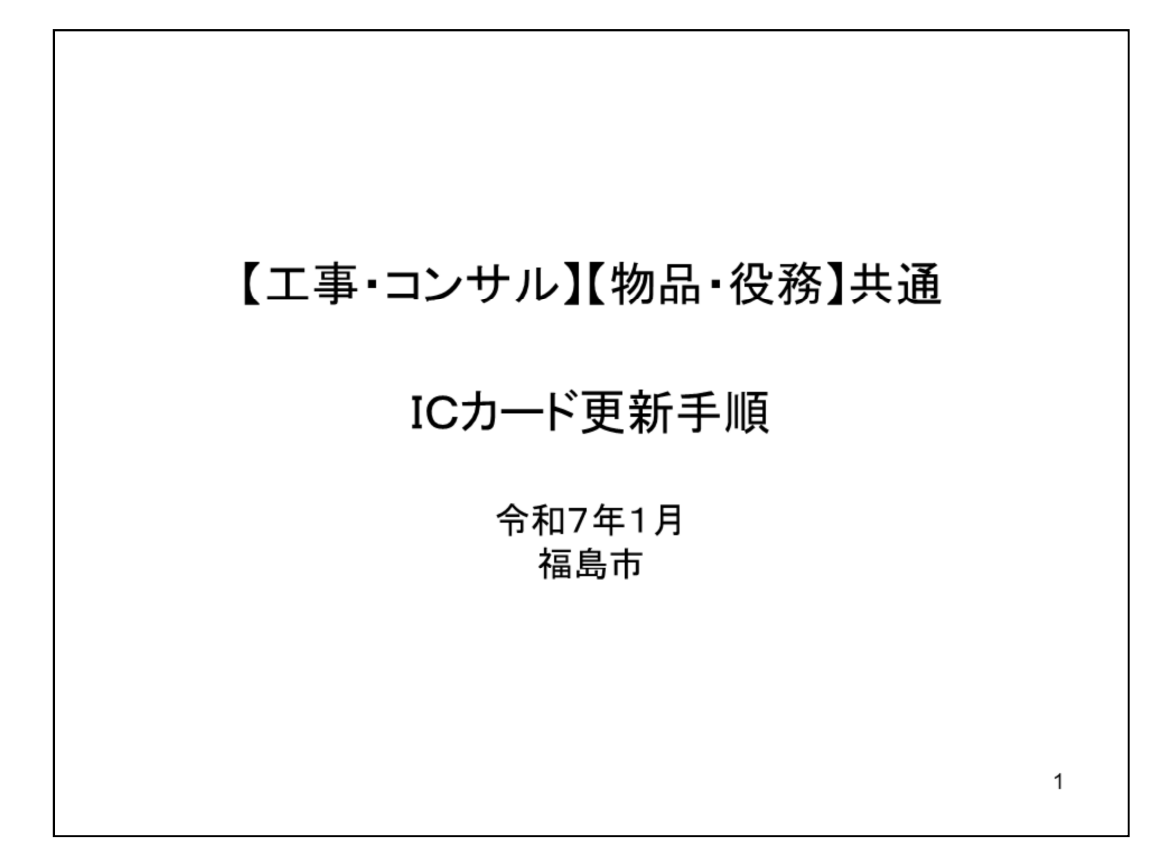

有効期限間近のICカードの利用者登録情報を、新しいICカードへ継続するため の作業です。

※既に有効期限を過ぎてしまった場合は、更新ではなく新規でご登録ください。

| CALS/EC - 職場 - Microsoft Edge                                | -                                                                                                    | 0 | ×  |
|--------------------------------------------------------------|----------------------------------------------------------------------------------------------------|---|----|
| <ul> <li>https://www.ebs-cloud.fwd.n</li> <li>相島市</li> </ul> | ejp/CALS/Accepter/index.jsp?name1=0620060006E00700                                                                |   | A® |
| 電子入札システム                                                     | 「調達機関・エ事、コンサル/物品、役務/少額物品」選択画面(受注者用)                                                                               |   |    |
|                                                              | 調達機関: 福島市                                                                                                    |   | ¢  |
|                                                              | <u>◎工事. コンサル</u>                                                                                                  |   |    |
|                                                              | ©物品、役務<br>©少額物品、少額役務                                                                                              |   |    |
|                                                              | <注意事項><br>本面面は電子入札システム新方式(説Java方式)の面面となり、新方式に対応したPCの設定が必要となります。<br>ご利用の認証局や発注機関のホームページをご確認のうえ、新方式に対応した設定を行ってください。 |   |    |
|                                                              |                                                                                                    |   |    |
|                                                              |                                                                                                    | 2 |    |

ポータルサイトの「電子入札」リンクをクリックすると、電子入札用の画面が開 きます。

メニューから「工事、コンサル」をクリックします。

※物品・役務の場合は、メニューから「物品、役務」をクリックしてください。

| CALS/EC - 職場 - Micros                                              | oft Edge                                                                 | - | 0 | × |
|--------------------------------------------------------------------|--------------------------------------------------------------------------|---|---|---|
| https://www.ebs                                                    | -cloud.fwd.ne.jp/CALS/Accepter/index.jsp?name1=0620060006E00700          |   |   | A |
| 第二日<br>第二日<br>第二日<br>第二日<br>第二日<br>第二日<br>第二日<br>第二日<br>第二日<br>第二日 |                                                                          |   |   |   |
|                                                                    | 「利用者登録/電子入札」選択画面(受注者用)                                                   |   |   |   |
|                                                                    | <u>利用者登録</u><br>電子入札システム                                                 |   |   |   |
|                                                                    | 業務実行中は、この画面を閉じないで下さい。<br>業務画面より先先にこの画面を閉じると<br>アプリケーションが正常に終了しない場合があります。 |   |   |   |
|                                                                    |                                                                          |   |   |   |
|                                                                    |                                                                          |   |   |   |
|                                                                    |                                                                          |   | 3 |   |

次のページで利用者登録をクリックします。

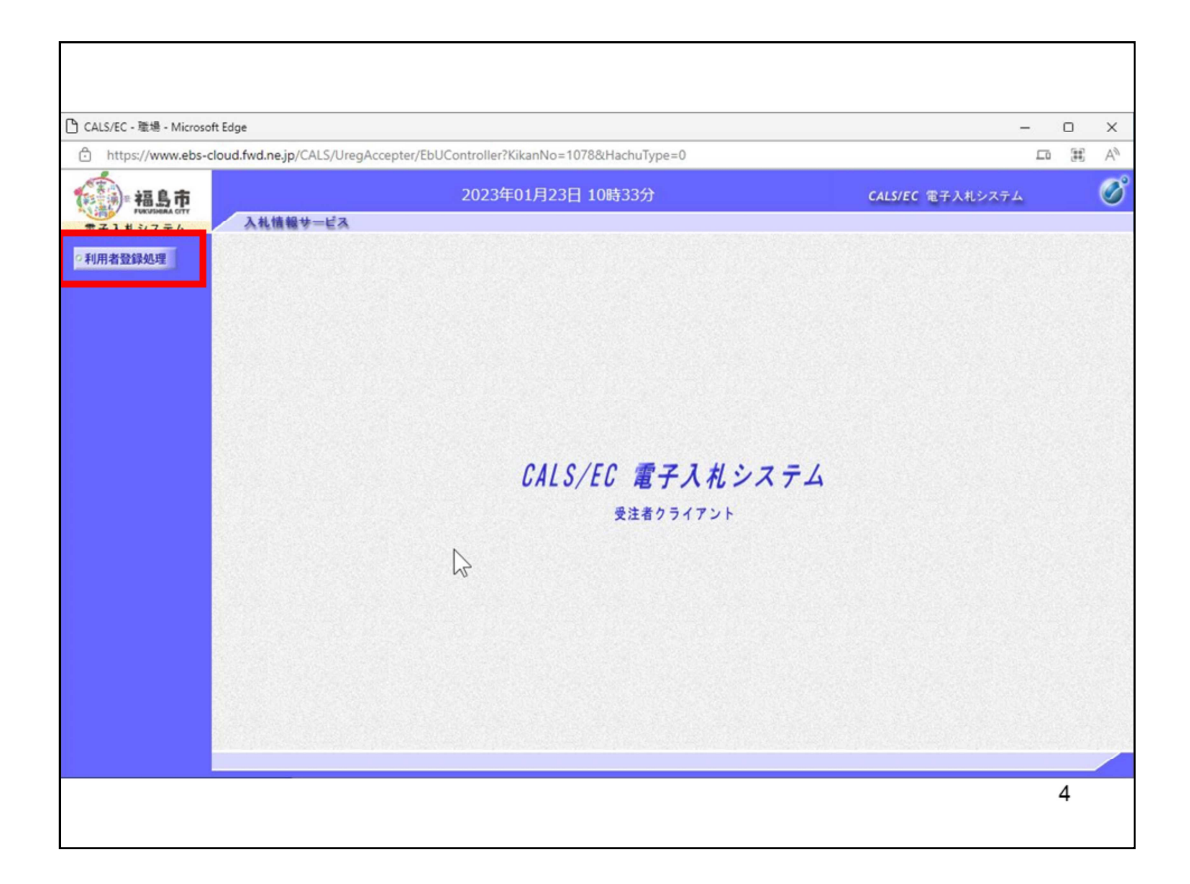

次の画面で左側メニューから「利用者登録処理」をクリックします。

| CALS/EC - 職場 - Microso | ft Edge                         | -                                         | 0 | ×  |
|------------------------|---------------------------------|-------------------------------------------|---|----|
| https://www.ebs-c      | cloud.fwd.ne.jp/CALS/UregAccept | er/EbUController?KikanNo=1078&HachuType=0 |   | AN |
| 福島市                    |                                 | 2023年01月23日 10時34分 CALS/EC 電子入札システム       |   | Ø  |
| 電子入札システム               | 入礼情報サービス                        |                                           |   |    |
| ○利用者登録処理               |                                 | 利用者登録メニュー                                 |   |    |
|                        |                                 |                                           |   |    |
|                        |                                 |                                           |   |    |
|                        |                                 |                                           |   |    |
|                        |                                 |                                           |   |    |
|                        | $\square$                       |                                           |   |    |
|                        |                                 |                                           |   |    |
|                        |                                 |                                           |   |    |
|                        |                                 |                                           |   |    |
|                        |                                 |                                           |   |    |
|                        |                                 | ● 秋日 - 次面 (Cカード面新 )                       |   |    |
|                        |                                 |                                           |   |    |
|                        |                                 |                                           |   |    |
|                        |                                 |                                           |   |    |
|                        |                                 |                                           |   |    |
|                        |                                 |                                           |   |    |
|                        |                                 |                                           |   |    |
|                        |                                 |                                           | 5 |    |
|                        |                                 |                                           |   |    |

ICカード更新をクリックします。

| 現在使用しているIC                                            | カードがICカードリーダーに正しく挿入されていることを確認                            |  |
|-------------------------------------------------------|----------------------------------------------------------|--|
| 0(10(3//)/2/)                                         | 1 ок ++уел                                               |  |
|                                                       |                                                          |  |
|                                                       |                                                          |  |
|                                                       |                                                          |  |
|                                                       |                                                          |  |
| iしいICカード                                              | の確認                                                      |  |
| 「しいICカード                                              | の確認                                                      |  |
| 「しいICカード<br>の内容<br>新しいICカードがIC<br>ポタンをクリックしてくだ」       | の確認<br>カードリーダーに正しく挿入されていることを確認して「OK」                     |  |
| <b>しいICカード</b><br>の内容<br>新しいICカードがIC<br>ポタンをクリックしてくだ: | の確認<br>カードリーダーに正しく挿入されていることを確認して「OK」<br>い。<br>② キャンセル    |  |
| しいICカード<br>の内容<br>新しいICカードがIC<br>ポタンをクリックしてくだ:        | の確認<br>カードリーダーに正しく挿入されていることを確認して「OK」<br>い、<br>2 0K キャンセル |  |

①現在使用しているICカードをカードリーダーに挿入し、OKボタンをクリックします。

 $\downarrow$ 

②新しく取得したICカードをカードリーダーに挿入し、OKボタンをクリックします。

| Pin番号入力ダイアログ — ロ X                           |
|----------------------------------------------|
| P№番号を入力してください。                               |
| PIN番号:                                       |
| · 担当者: · · · · · · · · · · · · · · · · · · · |
| OK キャンセル                                     |
|                                              |
|                                              |
|                                              |
| 7                                            |

「PIN番号」に新しいICカードのPIN番号を入力し、OKボタンをクリックします。

※現在使用中のICカードと新しいICカードのPIN番号が同じ場合は、この画面は 表示されません。

| 0000     | 2023                    | 年01月11日 15時20分 CALS/EC 電子入札システム                                                                 | Ø        |
|----------|-------------------------|-------------------------------------------------------------------------------------------------|----------|
| 電子入札システム | 入礼情報サービス                |                                                                                                 | on Carro |
| 利用者登録処理  |                         | 電子証明書更新確認                                                                                       |          |
|          | 現在使用しているICカ             | -F                                                                                              |          |
|          | 企業名称 企業住所               | : (株)テスト工務店01<br>: 住所                                                                           |          |
|          | ICカード企業名称               | : bidca4                                                                                        |          |
|          | ICカード企業住所               | : Minato Akasaka                                                                                |          |
|          | ICカード取得者氏名              | : Kanagawa Kawasaki                                                                             |          |
|          | 証明書シリアル番号               | : 246187065731116185158328469941009070494604893753                                              |          |
|          | 証明書発行者                  | : OU=bidca4,O=pki4,ST=Kanagawa,C=JP                                                             |          |
|          |                         |                                                                                                 |          |
|          | 新規に使用するICカー             | F                                                                                               |          |
|          | 企業名称<br>企業住所            | : (株)デスト工務店01<br>: 住所                                                                           |          |
|          | ICカード企業名称               | : bidca4                                                                                        |          |
|          | ICカード企業住所               | : Minato Akasaka                                                                                |          |
|          | ICカード取得者氏名              | : ARServer4                                                                                     |          |
|          | ICカート取得者住所<br>短期書シリアル番号 | <ul> <li>Kanagawa Kawasaki</li> <li>246187065731116185158328469941009070494604893767</li> </ul> |          |
|          | 証明書発行者                  | : OU=bidca4.O=pki4.ST=Kanagawa.C=JP                                                             |          |
|          | 証明書有効期限                 | : 2029/12/13                                                                                    |          |
|          | 新規<br>(107)             | に使用するにカードの企業名称とICカード企業名称が<br>の企業名称であることを確認ってください。                                               |          |
|          | :0                      | カ音でよろいければ東観ボタンを練ってくだれい                                                                          |          |
|          |                         | The solution of the court                                                                       |          |
|          |                         |                                                                                                 |          |
|          |                         | 史歌 风心                                                                                           |          |

ICカードの電子証明の更新内容を確認し、更新ボタンをクリックします。

更新を行わない場合は戻るボタンをクリックした後、ICカードの更新をやり直してく ださい。

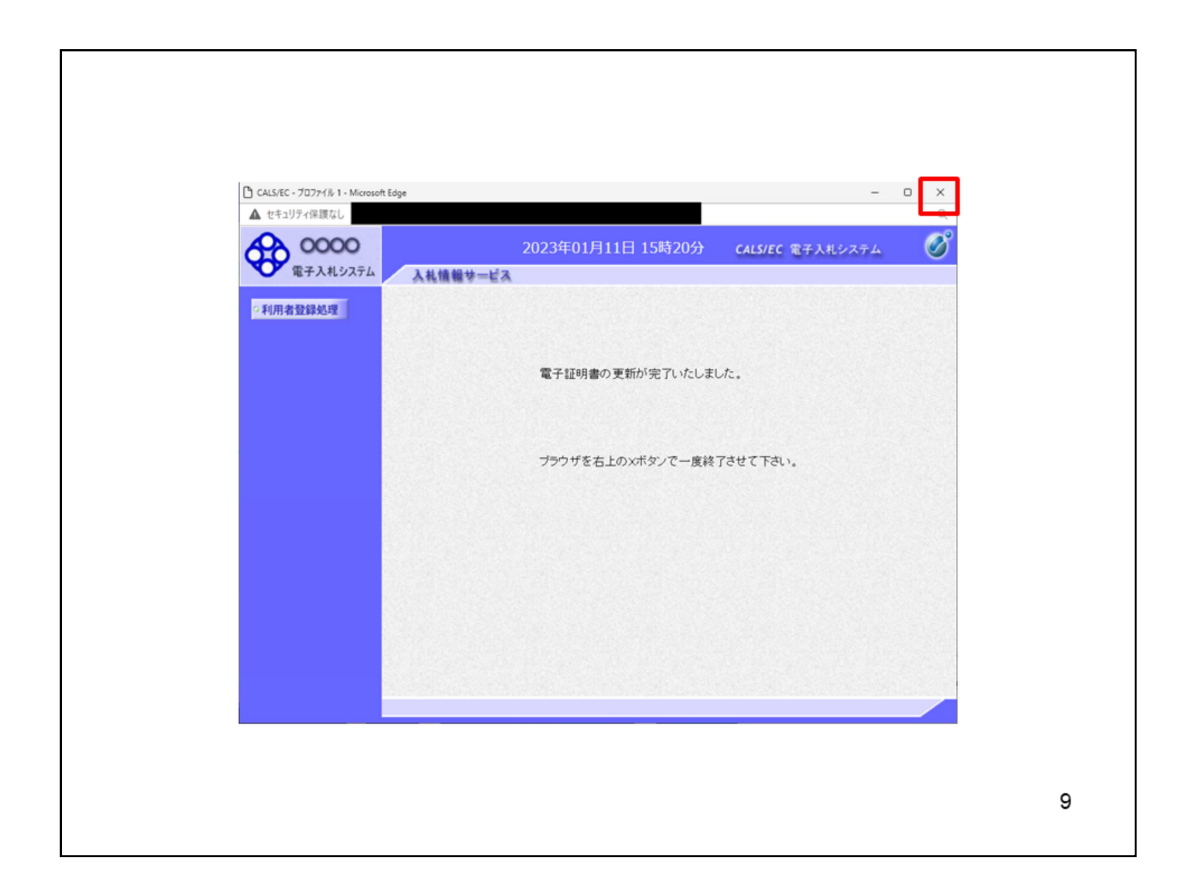

これでICカードの更新は完了です。

画面右上の×ボタンをクリックします。

※ICカードの更新を行うと、旧カードでは電子入札システムへのログインはできな くなります。